## VoiceManager

Setting Up...

## Feature Description

**Outlook Integration** enables the use of personal contact lists with the VoiceManager Toolbar, Receptionist Console, and Personal and Group directories. Outlook Integration is available with VoiceManager Office and Anywhere packages, and IP Centrex service.

## Solution

Save time and return calls more quickly with click-to-call functionality enabled through contacts available from your Outlook directories.

## Setup

| Turn On Outlook Integration                                                                                                    |                                        |                                                                                                    |
|----------------------------------------------------------------------------------------------------|----------------------------------------|----------------------------------------------------------------------------------------------------|
| Turn On Outlook Integration ×   Outlook Integration ×   You can turn on Outlook Integration to use your Microsoft Outlook features and settings within VoiceManager. You can retrieve contacts from either your VoiceManager Toolbar or Outlook contacts.   Outlook Integration: On C Off   Retrieve Contacts From: All Contacts Folders   Cancel Save | 1.<br>2.<br>3.<br>4.<br>5.<br>6.<br>7. | Log in to VoiceManager<br>MyAccount.<br>Click the VoiceManager<br>Tools menu in the left<br>navigation bar.<br>Click the Applications<br>tab.<br>Under the<br>VoiceManager Toolbar<br>section, click the<br>Outlook Integration link.<br>Click the Outlook<br>Integration On radio<br>button to enable the<br>feature.<br>Click the Retrieve<br>Contacts From drop-<br>down menu to select the<br>contact list to reference<br>when making calls: All<br>Contacts Folders -<br>VoiceManager Toolbar<br>and Outlook Contacts,<br>or Default Contacts<br>Folder – VoiceManager<br>Toolbar only.<br>Click the Save button. |
| Outlook Integration: On Off<br>Retrieve Contacts From: All Contacts Folders<br>Cancel Save                                                                                                    | 5.<br>6.<br>7.                         | VoiceManager Toolbar<br>section, click the<br>Outlook Integration link.<br>Click the Outlook<br>Integration On radio<br>button to enable the<br>feature.<br>Click the Retrieve<br>Contacts From drop-<br>down menu to select the<br>contact list to reference<br>when making calls: All<br>Contacts Folders -<br>VoiceManager Toolbar<br>and Outlook Contacts,<br>or Default Contacts<br>Folder – VoiceManager<br>Toolbar only.<br>Click the Save button.                                                                                                    |

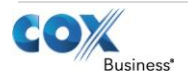